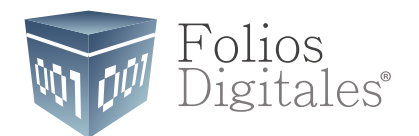

## Guía sobre Cómo cancelar un CFDI

Paso a paso sobre la cancelación de CFDI en el Sistema Folios Digitales.

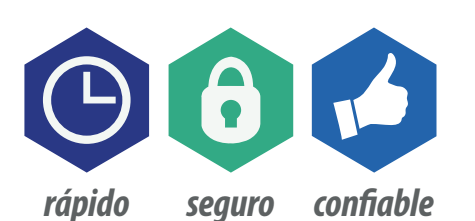

www.FoliosDigitales.com

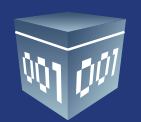

## CANCELACIÓN DE UN CFDi

Muchas veces nos hemos equivocado al emitir una factura. Cuando esto ocurre, tenemos que cancelar ese documento y meterlo a contabilidad para luego demostrar ante el SAT que el folio fué cancelado, es un folio usado.

De igual forma ocurre en la facturación electrónica, a veces tendremos la necesidad de cancelar una emisión, de cancelar un CFDi.

En esta guía te mostramos los pasos necesarios para desarrollar este proceso.

**1**. Ir a la Ventana Mi Explorador, seleccionar el CFDI a cancelar y dar clic derecho y seleccionar Cancelar.

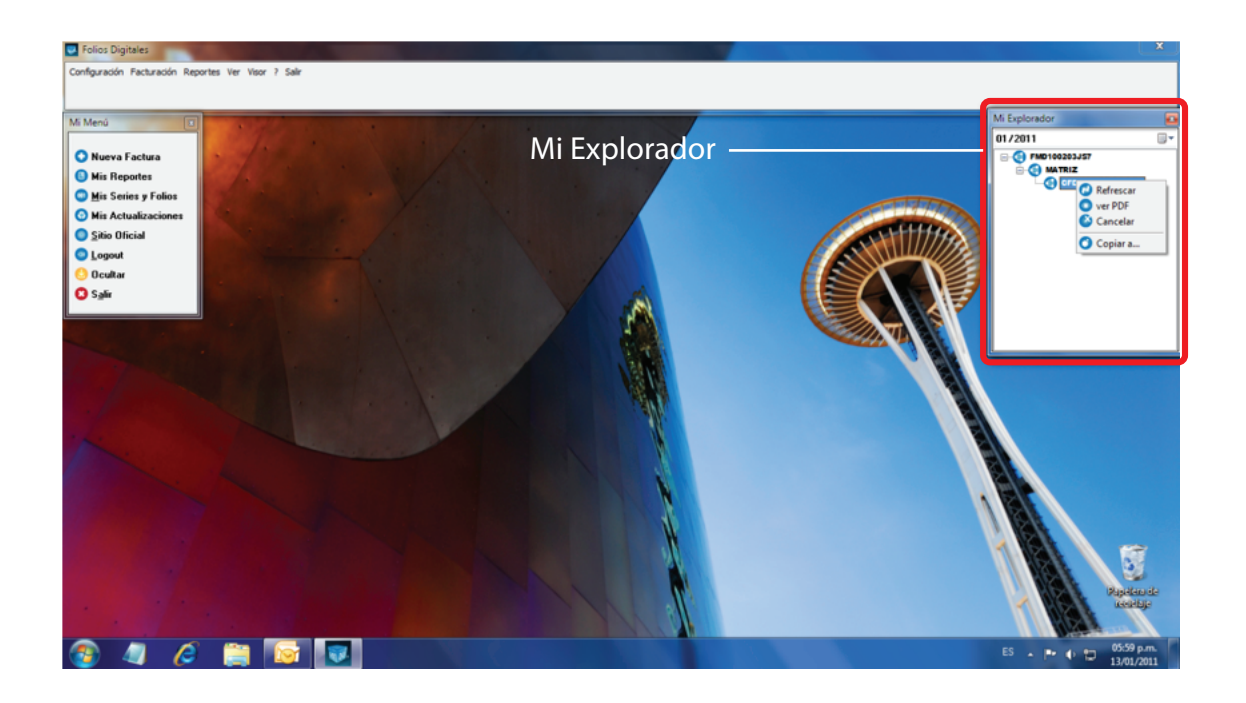

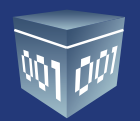

2. El programa lo llevará al siguiente portal, donde debe presionar el botón "FIEL":

| rtal Contribuyentes CFD | I   Ingresar + | Comencar a Usar F           | eror 🔉 Utomas noticias                       |                      |       |  |
|-------------------------|----------------|-----------------------------|----------------------------------------------|----------------------|-------|--|
|                         | ۲              | Gobierno<br>federal<br>SHCP | SAT<br>Servicio de Administración Tributaria | Portal de Contribuye | entes |  |
|                         | Ingrese su     | s credenciale               | 3                                            |                      |       |  |
|                         |                |                             | Clave CIEC:                                  | Continuar            |       |  |
|                         | 1              |                             |                                              | FIEL                 | 2411  |  |
|                         |                |                             |                                              |                      |       |  |
|                         |                |                             |                                              |                      |       |  |

Coloque sus FIELES:

| Portal Contribuyentes CFDI   Ingresar - Mozilla Firefo<br>rchivo Editar Ver Estorial Marcadores Herram | entas Avuda                                                                                      |                          |                                                                                                    |
|----------------------------------------------------------------------------------------------------|--------------------------------------------------------------------------------------------------|--------------------------|----------------------------------------------------------------------------------------------------|
| C X A L https://portalcf/                                                                              | di.facturaelectronica.sat.gob.mx/                                                                | 승 - 생 -                  | Google F                                                                                                    |
| Popular Music - Groov 👰 Más visitados 😫 Com                                                            | ienzar a usar Firefox 🙇 Últimas noticias                                                         |                          |                                                                                                    |
| 🎚 Portal Contribuyentes CFDI   Ingresar 🛛 💽                                                            |                                                                                                  |                          | Contraction of the local division of the local division of the loc |
| 19 V 🛞                                                                                                 | SHCP                                                                                             | Portal de Contribuyentes | 663                                                                                                    |
| Ingrese sus cr                                                                                         | edenciales                                                                                       |                          | 01.4                                                                                                    |
| Contraseña de Clave Priv<br>Clave Privada (.l<br>Certificado (.                                        | RFC ContraseRa de Clave privada Clave Privada (key):<br>Centificado (cer):<br>Centificado (cer): | Continuar                |                                                                                                    |
|                                                                                                    |                                                                                                  | CIEC                     |                                                                                                    |
| eminado                                                                                                |                                                                                                  |                          | WÉVIC9                                                                                                    |
| a /a /a 🗀 🗔                                                                                            |                                                                                                  |                          | ES 06:20 p.m.                                                                                                    |

Folios Digitales<sup>®</sup> *Los Expertos en Facturación Electrónica* www.FoliosDigitales.com

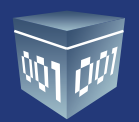

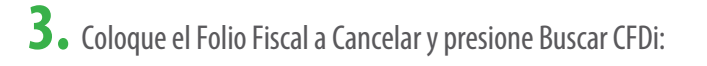

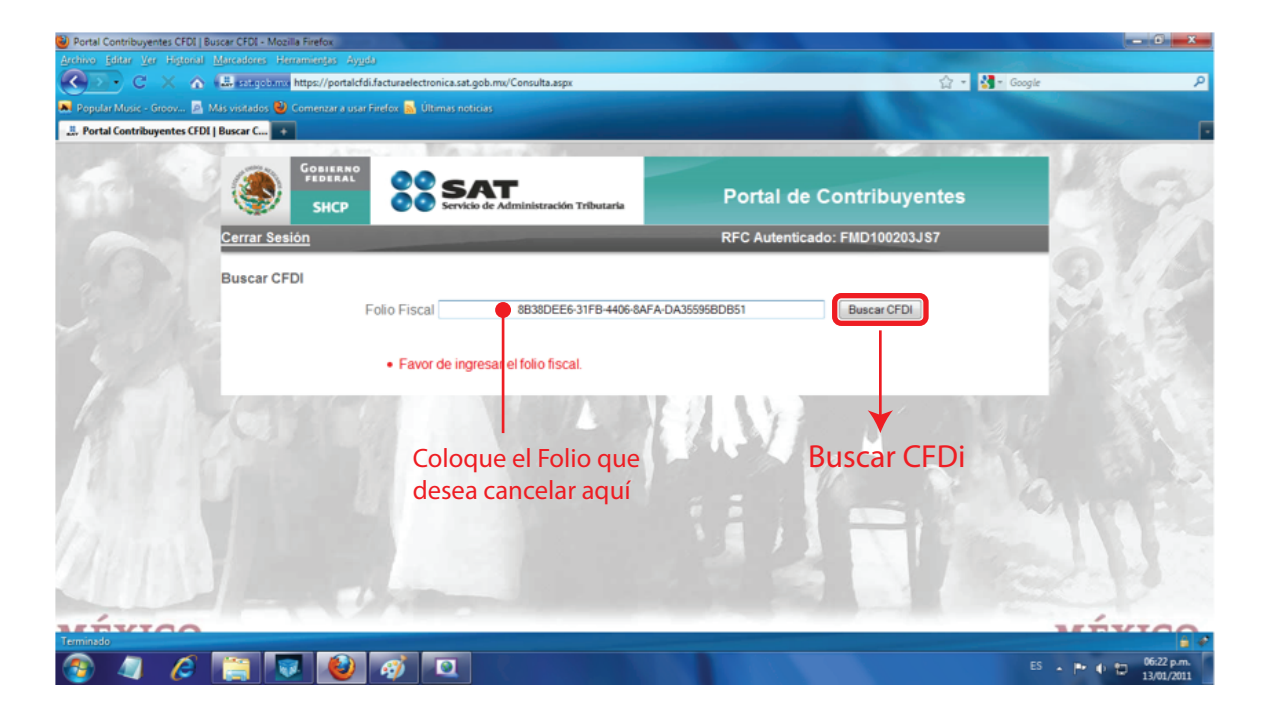

Desplegará los datos del CFDi, presionamos "Cancelar CFDi":

| Portal Contribuyentes CFDI   Buscar CFDI - Mozilla Firefox   |                                         |                  |                                       |                                         |                                                                                                    |
|--------------------------------------------------------------|-----------------------------------------|------------------|---------------------------------------|-----------------------------------------|----------------------------------------------------------------------------------------------------|
| rchivo Editar Ver Higtorial Marcadores Herramiențas Ayyda    |                                         |                  |                                       |                                         |                                                                                                    |
| C 🔀 C 🔀 🖓 🕮 szikejalanos https://portalcfdi.fa               | turaelectronica.sat.gob.mx/Consulta.asp | x                |                                       | 습 🔹 🛃 = Google                          | ٩                                                                                                    |
| Popular Music - Groov 👰 Más visitados 🕑 Comenzar a usar Fire | fox 🔉 Últimas noticias                  |                  |                                       |                                         |                                                                                                    |
| 🙏 Portal Contribuyentes CFDI   Buscar C 📻                    |                                         |                  |                                       |                                         | The second second second second second second second second second second second second second second second se |
| A 100                                                        |                                         |                  |                                       | 100073-072                              | a start and                                                                                                    |
| Gobierno                                                     |                                         |                  |                                       |                                         | and the second                                                                                                  |
| SHCP                                                         | Servicio de Administración              | n Tributaria     | Portal de Contribu                    | yentes                                  | AL AN                                                                                                    |
|                                                              | •••                                     |                  |                                       |                                         |                                                                                                    |
| Cerrar Sesión                                                |                                         | F                | RFC Autenticado: FMD1002              | 03JS7                                   |                                                                                                    |
| Buecar CEDI                                                  |                                         |                  |                                       |                                         |                                                                                                    |
| Buscal CPDI                                                  |                                         |                  |                                       |                                         |                                                                                                    |
| Fol                                                          | io Fiscal                               |                  | Buscar CF                             | DI                                      | Mar CO.                                                                                                    |
|                                                              |                                         |                  |                                       |                                         | 1 8 2 3 3                                                                                                    |
|                                                              |                                         |                  |                                       |                                         |                                                                                                    |
| RFC del Emisor                                               | del Emisor                              | RFC del Receptor | Nombre o Razon Social<br>del Receptor | Folio Fiscal                            | 11.1                                                                                                    |
| Man State                                                    | FOLIOS MEXICANOS                        |                  |                                       | 8B38DEE6-31FB-                          |                                                                                                    |
| FMD100203JS7                                                 | DIGITALES SA DE CV                      | XAXX010101000    | Venta al publico en general           | 4406-8AFA-                              |                                                                                                    |
| Eacha da Expedición                                          | Eacha Cartificación SAT                 | Estado CEDI      | Total del CEDI                        | DA35595BDB51                            |                                                                                                    |
| 13/01/2011 05:56:34 p                                        | m 13/01/2011 05:56:33 p.m.              | Vigente          | \$1.16                                | EME0006020R9                            |                                                                                                    |
|                                                              | in too incorrection pain.               | ( the second     |                                       |                                         |                                                                                                    |
|                                                              |                                         | Mostrar Detaile  | Recuperar CFDI Cancelar C             |                                         | incelar CFDI                                                                                                    |
|                                                              |                                         |                  |                                       | and the second                          |                                                                                                    |
|                                                              |                                         |                  |                                       | 1 1 1 1 1 1 1 1 1 1 1 1 1 1 1 1 1 1 1 1 |                                                                                                    |
|                                                              |                                         |                  |                                       |                                         |                                                                                                    |
|                                                              |                                         |                  |                                       |                                         |                                                                                                    |
| erminado                                                     |                                         |                  |                                       |                                         | WEVICO                                                                                                    |
|                                                              |                                         |                  |                                       |                                         |                                                                                                    |

Folios Digitales® *Los Expertos en Facturación Electrónica* www.FoliosDigitales.com

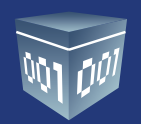

## **4.** Ingrese el Certificado de Sello Digital:

|   |                      | Servicio de Administración Tributaria                                     | Portal de Contribuyentes      |  |
|---|----------------------|---------------------------------------------------------------------------|-------------------------------|--|
|   | Cerrar Sesión        |                                                                           | RFC Autenticado: FMD100203JS7 |  |
|   | Ingresar Certificado | de Sello Digital << Regresar a consulta                                   |                               |  |
| L | lene estos cam       | Contraseña de trave privada<br>Ciave Privada (144)<br>Ciave Privada (144) | Continuar                     |  |
|   |                      |                                                                           | NA THE                        |  |

Mostrará un Acuse de Cancelación de CFDi el cual puede guardarlo en su computadora presionando el icono de "Disco" ubicado en la parte superior.

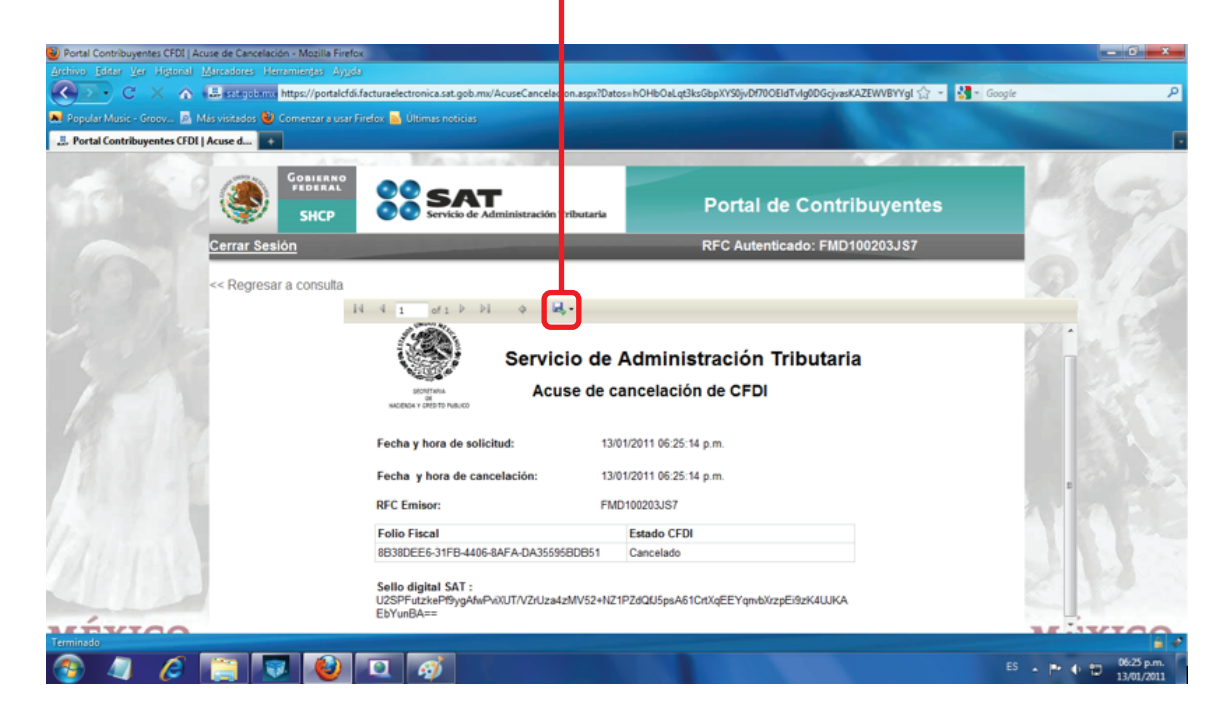

Folios Digitales® *Los Expertos en Facturación Electrónica* www.FoliosDigitales.com

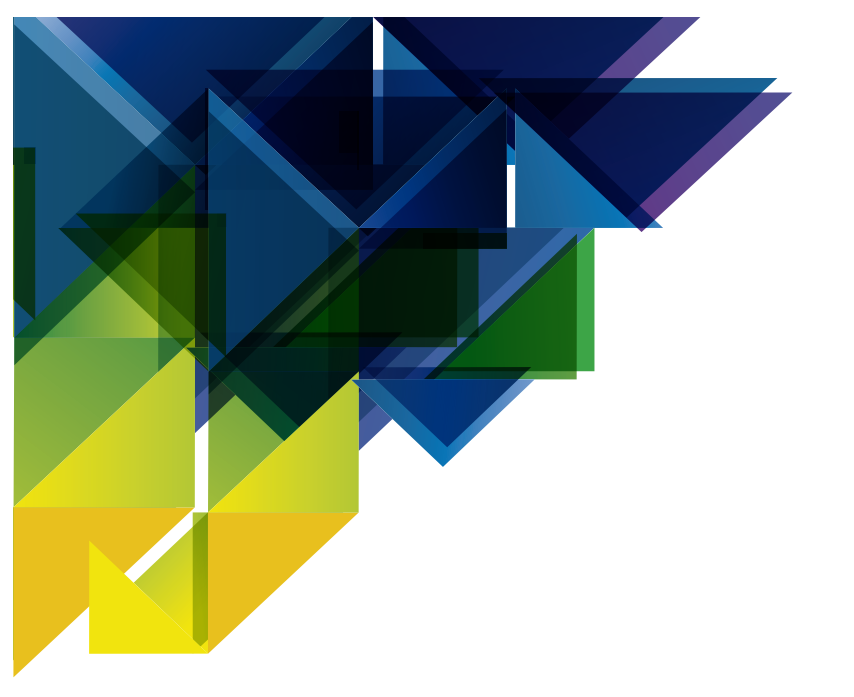

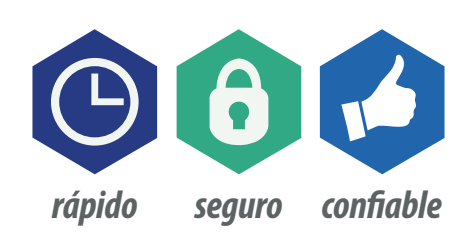

Si tiene alguna duda, por favor; comuníquese con nosotros. *soporte@foliosdigitales.com* 

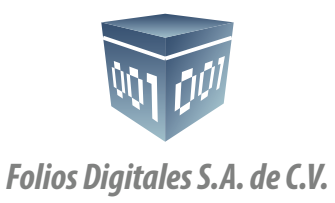

01 800 087 2884 *www.FoliosDigitales.com*